## **Duplicating Playlists**

Last Modified on 03/07/2025 11:54 am PST

Save time by duplicating Playlists!

## At a glance

Duplicate Playlists contain all the same Tracks, Sections, Playlist Settings (including Playlist Messages), Themes, Track formats, and Alias metadata as the originals.

Browse Playlists | Tracks | Albums | Artists

My Super Awesome Playlist 🤘 (copy) LS 6:45 PM

My Super Awesome Playlist S 5:23 PM

## **Duplicating Playlists**

1. Open the **Playlist menu (:)** and select **Duplicate playlist**.

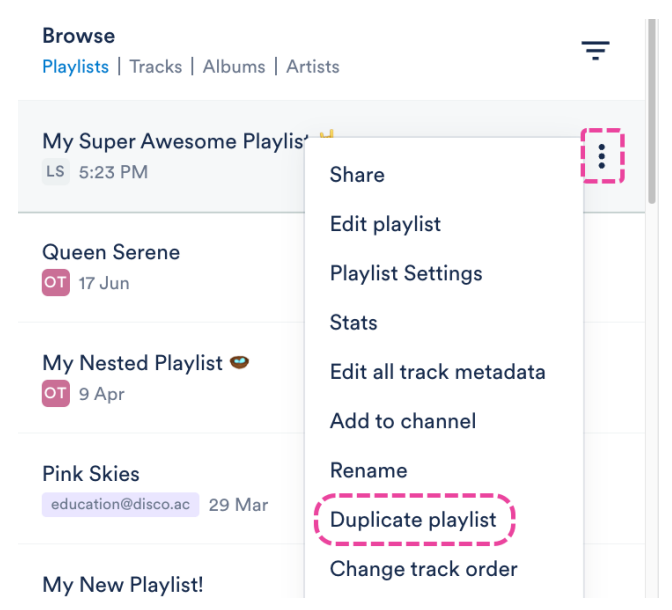

2. The duplicate copy will open in the Playlist Creator, with "copy" added to the title in parenthesis.

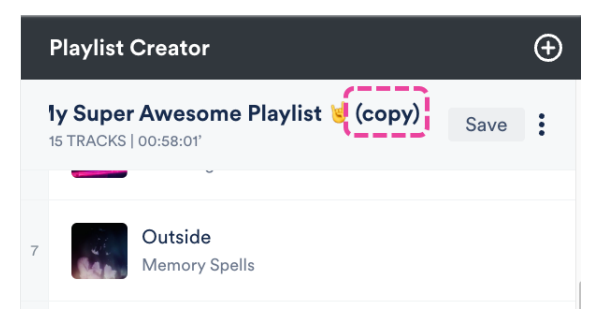

3. Optional: Make any edits to your new Playlist.

- 4. Click the **Save** button in the Playlist Creator.
- 5. In the **Save Playlist** menu, click the **Save Playlist** button.

## **Alternative options**

If you just want to copy the Tracks from the original Playlist to a new Playlist, and you don't need to maintain its original settings, you can drag and drop the original Playlist into the Playlist Creator.

| Browse                                    | _               | Playlist Creator  | Ð    |
|-------------------------------------------|-----------------|-------------------|------|
| Playlists   Tracks   Albums   Artists     | -               | Untitled playlist | Save |
| My Super Awesome Playlist 🤘<br>LS 5:23 PM | My Super Aweson | ne Playlist 🤘     |      |
| Queen Serene<br>o 17 Jun                  | LS 5:23 PM      | •                 |      |
|                                           |                 | A \$\$            |      |

This will create a new Untitled Playlist with all the same Tracks.

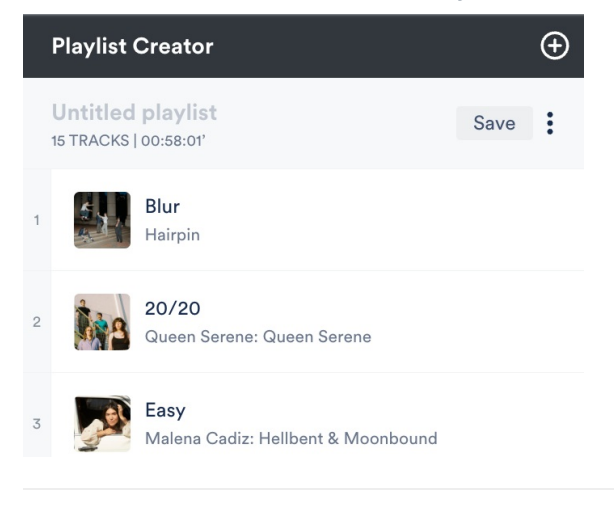